## INSTRUCTION

## How to sign up to the library ON-LINE

1. On the library website (<u>http://www.nsmu.ru/lib/en/</u>) click on **ELECTRONIC CATALOGUE AND FULL TEXT ELECTRONIC LIBRARY** 

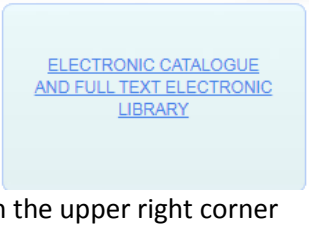

2. Find and click on the word **Регистрация** in the upper right corner

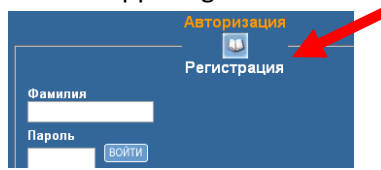

3. You need to fill in all fields you can see in the green frame on the picture below (choose the options that are chosen on the picture). Pay attention - please write your last name and first name in Russian, according to the order for admission, and your correct e-mail, it's important!

| ДИСТАНЦИОННАЯ ЗАПИСЬ В НАУЧНУЮ БИБЛИОТЕКУ СГМУ                                                                                                    |                            |
|----------------------------------------------------------------------------------------------------|----------------------------|
| Запись осуществляется 1 раз! При успешной записи появится сообщение "После проверки данных ваш Логии и пароль для<br>доступа к электронному формуляру читателя будет выслан на Ваш e-mail."                               |                            |
| Если вы являетесь читателем НБ СГМУ, получить пароль доступа к электронной библиотеке можно на участке обслуживания или<br>по электронной почте lib@nsmu.ru. Обязательно укажите фамилию, имя, отчество, факультет, курс. |                            |
| Поля помеченные * обязательны для заполнения                                                                                                    |                            |
| Фамилия*                                                                                                    | Your last name in Russian  |
| Имя*                                                                                                    | Your first name in Russian |
| Отчество                                                                                                    |                            |
| Категория*                                                                                                    | студент 🗸                  |
| Контактный телефон*                                                                                                    | phone number               |
| E-Mail*                                                                                                    |                            |
| <u>ЗАПОЛНЯЮТ СТУДЕНТЫ:*</u>                                                                                                    |                            |
| Иностранный язык*                                                                                                    | Английский 🗙               |
| Направление 31.05.01 «Лечебное дело» на английском языке 🗸                                                                                                    |                            |
| подготовки *                                                                                                    |                            |
|                                                                                                    |                            |
| Вид обучения Специалист У                                                                                                    |                            |
| № Приказа о зачислении                                                                                                    |                            |
| <u>КАФЕДРУ ЗАПОЛНЯЮТ ОРДИНАТОРЫ, ПРОФЕССОРСКО-ПРЕПОДАВАТЕЛЬСКИЙ СОСТАВ,</u><br>Астиванты.*                                                                                                    |                            |
| Katherna *                                                                                                    |                            |
| Tate appa contraction in a considering transportant way and the personal data processing                                                                                                    |                            |
| Zahhux* According to Formation 100 About according form                                                                                                    |                            |
| Hacronzujum в соответствии с федеральным законом № 152-ф3 «<br>персональных данных» от 27 07 2006, отправляя данную форму, вы                                                                                             |                            |
| подтверждаете свое согласие на обработку персональных данных. НБ personal data processing. NSMU Scientific Library guarantees the                                                                                         |                            |
| информации. Обработка персональных асуществляется в confidentiality of information it receives. Personal data processing<br>целях эффективного оказания услуг. is applied for effective services delivery purposes.       |                            |
| Записать Очистить                                                                                                    |                            |
|                                                                                                    |                            |

4. If the registration was sucessful, you will see the following notification :

После проверки данных ваш Логин и пароль для доступа к электронному формуляру читателя будет выслан на Ваш e-mail.

In 48 hours you will receive an e-mail with the username and password for your electronic library account.